# eBook

# Cómo Configurar Power Saving (Smart & Managed Switches) para ahorro energético con Green Ethernet

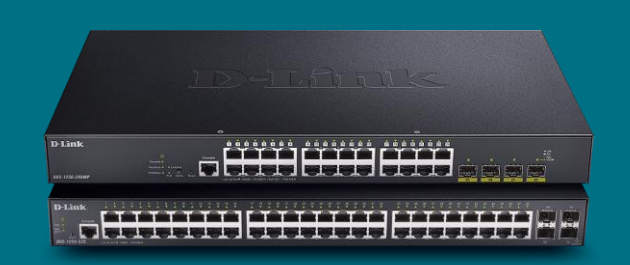

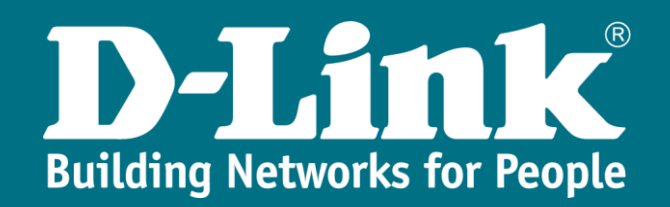

# **D-Link Green**

**D-Link** no sólo ha querido estar siempre a la vanguardia de las últimas tecnologías sino también, y de manera muy relevante, consolidando un importante compromiso con el **medio ambiente**. De hecho, nuestra compañía fue pionera en el ahorro de consumo eléctrico creando - allá por 2008 - la tecnología **Green Ethernet** que se adelantó dos años al estándar actual **802.3az** y que está muy extendido en todo nuestro portfolio de soluciones.

Es por ello que en nuestros switches encontraremos dicho estándar **EEE** (Energy Efficient Ethernet). Si lo activamos, comprobaremos una reducción de energía en nuestros equipos en períodos de baja utilización de la red.

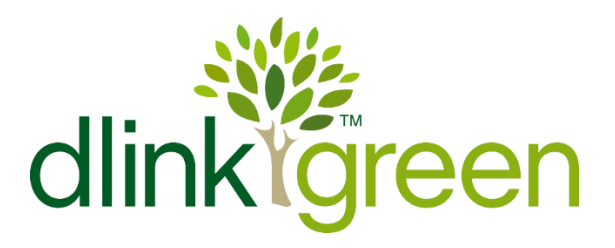

## **Power Saving**

Entre las funciones incluidas en el menú **green** de nuestros switches, encontraremos las asociadas con el submenú de **power saving** que nos permitirán dar un paso más en la personalización de dichas características de ahorro de energía.

En concreto, desde dicho menú podremos realizar las siguientes acciones:

- ✓ Desactivar el LED de estado de los puertos
- ✓ Hibernar todos los puertos
- ✓ **Deshabilitar** (*shutdown*) uno o varios puertos

Además, y como una de las características más interesantes, podemos **programar** dichas acciones para que se lleven a cabo solamente en el horario que nosotros le indiquemos. Y es que es muy habitual que nos interese apagar los puertos en horas que sepamos con seguridad no se le va a dar uso.

En este how to os enseñaremos precisamente cómo configurar dicho **scheduling** para apagar los puertos en un horario concreto y que se repita periódicamente.

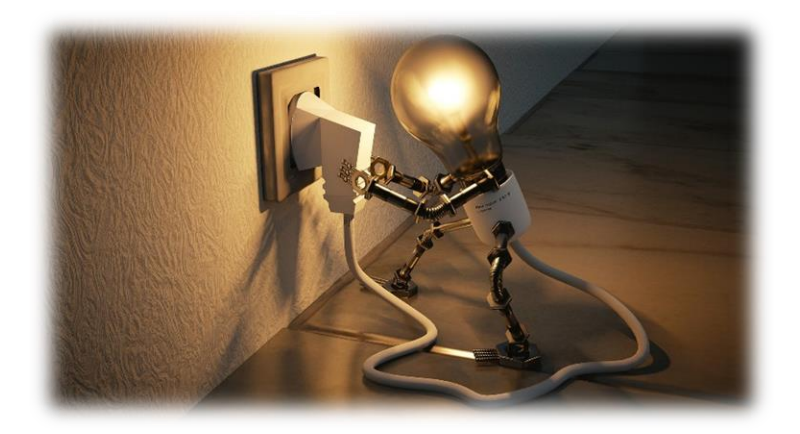

### ¿Cómo se implementa por WEB UI?

En primera instancia, debemos crear el **intervalo de tiempo** durante el cual pretendemos que nuestros puertos entren en modo *shutdown*.

Para ello, iremos al menú de **Time Range**: System >> Time Range

Supongamos que queremos desactivar algunos puertos en el siguiente horario: De lunes a viernes: de 22:00 a 06:00

Sábados y domingos: todo el día

| uzzy Search                                                                                                    | Time Range                                 |                                                |                            |                              |                         |                                    | _        |
|----------------------------------------------------------------------------------------------------|--------------------------------------------|------------------------------------------------|----------------------------|------------------------------|-------------------------|------------------------------------|----------|
| DGS-1520-28MP                                                                                                    | Time Range                                 |                                                |                            |                              |                         |                                    |          |
| System System Information Settings Peripheral Settings Peripheral Settings Public Configuration Interface Description Interface Text | Range Name From: Week From: Time (HH:MM) 2 | UERA_DE_OFICINA Daily<br>Friday v<br>12 v 00 v | To: Week<br>To: Time (HH:N | Mon<br>IM) 06                | day ~ 🗆                 | End Weekday                        | Apply    |
| Euopoack rest     PoE     System Log                                                                                                 | Range Name 32                              | 2 chars                                        |                            |                              |                         | Find                               | Show All |
| Time Range                                                                                                    | Total Entries: 1                           |                                                |                            |                              |                         |                                    |          |
| Reset Button Settings                                                                                                    | Range Name Profile                         | Start Weekday                                  | Start Time                 | End Weekday                  | End Time                |                                    |          |
| Management                                                                                                    |                                            | Monday                                         | 22:00                      | Tuesday                      | 06:00                   | Delete Periodic                    |          |
| L2 Features                                                                                                    |                                            | Tupsday                                        | 22:00                      | Wednesday                    | 06:00                   | Delete Periodic                    |          |
| 1.3 Features                                                                                                    |                                            | Tubbudy                                        | A.A                        | ribunobudy                   |                         |                                    |          |
| L3 Features<br>QoS                                                                                                    | FUERA_DE_OFICINA                           | Wednesday                                      | 22:00                      | Thursday                     | 06:00                   | Delete Periodic                    | Delete   |
| L3 Features<br>QoS<br>ACL                                                                                                    | FUERA_DE_OFICINA                           | Wednesday                                      | 22:00                      | Thursday                     | 06:00                   | Delete Periodic                    | Delete   |
| IL3 Features<br>IQoS<br>IACL<br>ISecurity                                                                                            | FUERA_DE_OFICINA                           | Wednesday<br>Thursday<br>Eriday                | 22:00<br>22:00<br>22:00    | Thursday<br>Friday<br>Monday | 06:00<br>06:00<br>06:00 | Delete Periodic<br>Delete Periodic | Delete   |

A continuación, activaremos la función de scheduling desde el menú de Power Saving: Green >> Power Saving >> Power Saving Global Settings

| Fuzzy Search | Power Saving                                                                                                    |                                                  |                                                                           |              |
|--------------|----------------------------------------------------------------------------------------------------|--------------------------------------------------|---------------------------------------------------------------------------|--------------|
|              | Power Saving Global Settings Power S                                                                                                    | aving Shutdown Settings                          |                                                                           |              |
|              | Function Version<br>Link Detection Power Saving<br>Scheduled Port-shuldown Power Saving<br>Scheduled Hibernation Power Saving<br>Scheduled Dim-LED Power Saving | 3.00<br>Enabled<br>Enabled<br>Enabled<br>Enabled | Disabled     Disabled     Disabled     Disabled     Disabled     Disabled | Apply        |
|              | Administrative Dim-LED                                                                                                    | O Enabled                                        | Disabled                                                                  | Apply        |
|              | Time Range Settings Type Dim-LED Time Range                                                                                                    | ✓ Time Range                                     | 32 chars                                                                  | Apply Delete |

Finalmente, lo aplicaremos en el puerto o puertos que queramos activar dicha feature de ahorro de energía:

| Fuzzy Search                            | Power Saving                         |                            |        |
|-----------------------------------------|--------------------------------------|----------------------------|--------|
| DGS-1520-28MP     System     Management | Power Saving Global Settings Power S | aving Shutdown Settings    |        |
| E C2 Features                           | eth1/0/1                             | eth1/0/4  FUERA_DE_OFICINA | Apply  |
| <ul> <li>acl</li> </ul>                 | Port                                 | Time Range                 |        |
| Security                                | eth1/0/1                             | FUERA_DE_OFICINA           | Delete |
| GAM     GAM                             | eth1/0/2                             | FUERA_DE_OFICINA           | Delete |
| 🖃 🍺 Green                               | eth1/0/3                             | FUERA_DE_OFICINA           | Delete |
| Power Saving                            | eth1/0/4                             | FUERA_DE_OFICINA           | Delete |
| EEE .                                   | eth1/0/5                             |                            | Delete |
|                                         | eth1/0/6                             |                            | Delete |

#### ¿Cómo se implementa por CLI?

Los pasos son similares a los mencionados para la **interfaz gráfica**. A continuación, describimos los **comandos** que se han de ejecutar:

En primera instancia, debemos crear el **intervalo de tiempo** durante el cual pretendemos que nuestros puertos entren en modo *shutdown*:

```
Switch#configure terminal
Switch(config)# time-range FUERA_DE_OFICINA
Switch(config-time-range)# periodic weekly monday 22:00 to tuesday 06:00
Switch(config-time-range)# periodic weekly tuesday 22:00 to wednesday 06:00
Switch(config-time-range)# periodic weekly wednesday 22:00 to thursday 06:00
Switch(config-time-range)# periodic weekly thursday 22:00 to friday 06:00
Switch(config-time-range)# periodic weekly thursday 22:00 to monday 06:00
```

| Switch#configure terminal                                                   |
|-----------------------------------------------------------------------------|
| Switch(config)#time-range FUERA_DE_OFICINA                                  |
| Switch(config-time-range)#periodic weekly monday 22:00 to tuesday 06:00     |
| Switch(config-time-range)#periodic weekly tuesday 22:00 to wednesday 06:00  |
| Switch(config-time-range)#periodic weekly wednesday 22:00 to thursday 06:00 |
| Switch(config-time-range)#periodic weekly thursday 22:00 to friday 06:00    |
| Switch(config-time-range)#periodic weekly friday 22:00 to monday 06:00      |
| Switch(config-time-range)#                                                  |

A continuación, activaremos la función de scheduling:

Switch(config) # power-saving port-shutdown

Switch(config)#power-saving port-shutdown Switch(config)#

Finalmente, lo aplicaremos en el puerto o puertos que queramos activar dicha feature de ahorro de energía:

Switch(config) # interface range ethernet 1/0/1-4 Switch(config-if-range) # power-saving shutdown time-range FUERA\_DE\_OFICINA

```
Switch(config)#interface range ethernet 1/0/1-4
Switch(config-if-range)#power-saving shutdown time-range FUERA_DE_OFICINA
Switch(config-if-range)#
```

#### ¿Quieres que te asesoremos?

Si tienes proyectos relacionados con el contenido de este eBook, desde **D-Link** te ofrecemos diversas vías de contacto directo para que podamos **asesorarte** y ofrecerte la mejor solución, siempre sin compromiso y con la garantía del **soporte técnico** desde el propio fabricante.

E-mail: <u>es-sales@dlink.com</u>

Web (con chat de soporte preventa): https://eu.dlink.com/es/es/empresas/switches

Si eres reseller, integrador o proveedor de servicios TI puedes darte de alta en nuestro Programa de Canal **VIP+**. Tendrás multitud de ventajas y es gratuito (el proceso de alta es online).

Más información aquí: https://eu.dlink.com/es/es/partner-login